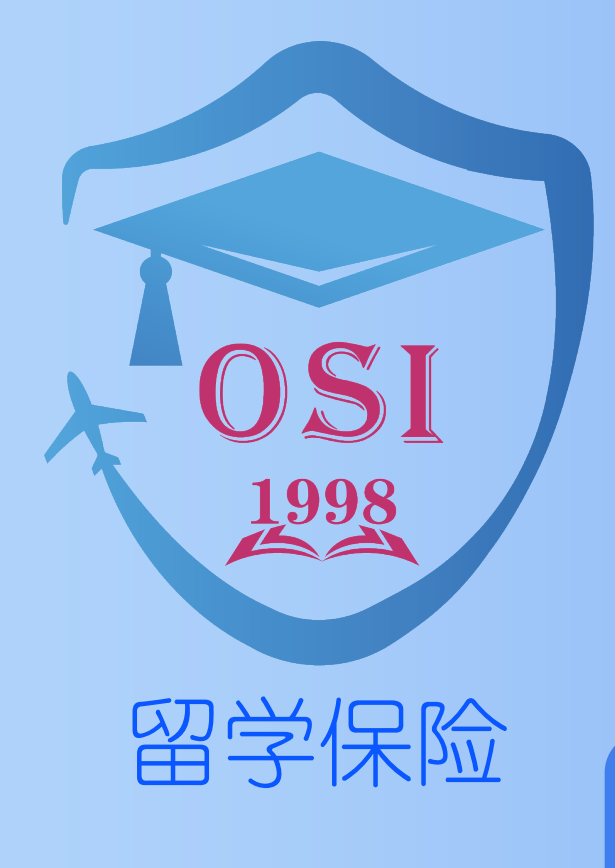

## 自助理赔 操作指南

Self-Service Claims Guide

「更快速/便捷完成理赔」

[Faster and More Convenient Claims Process]

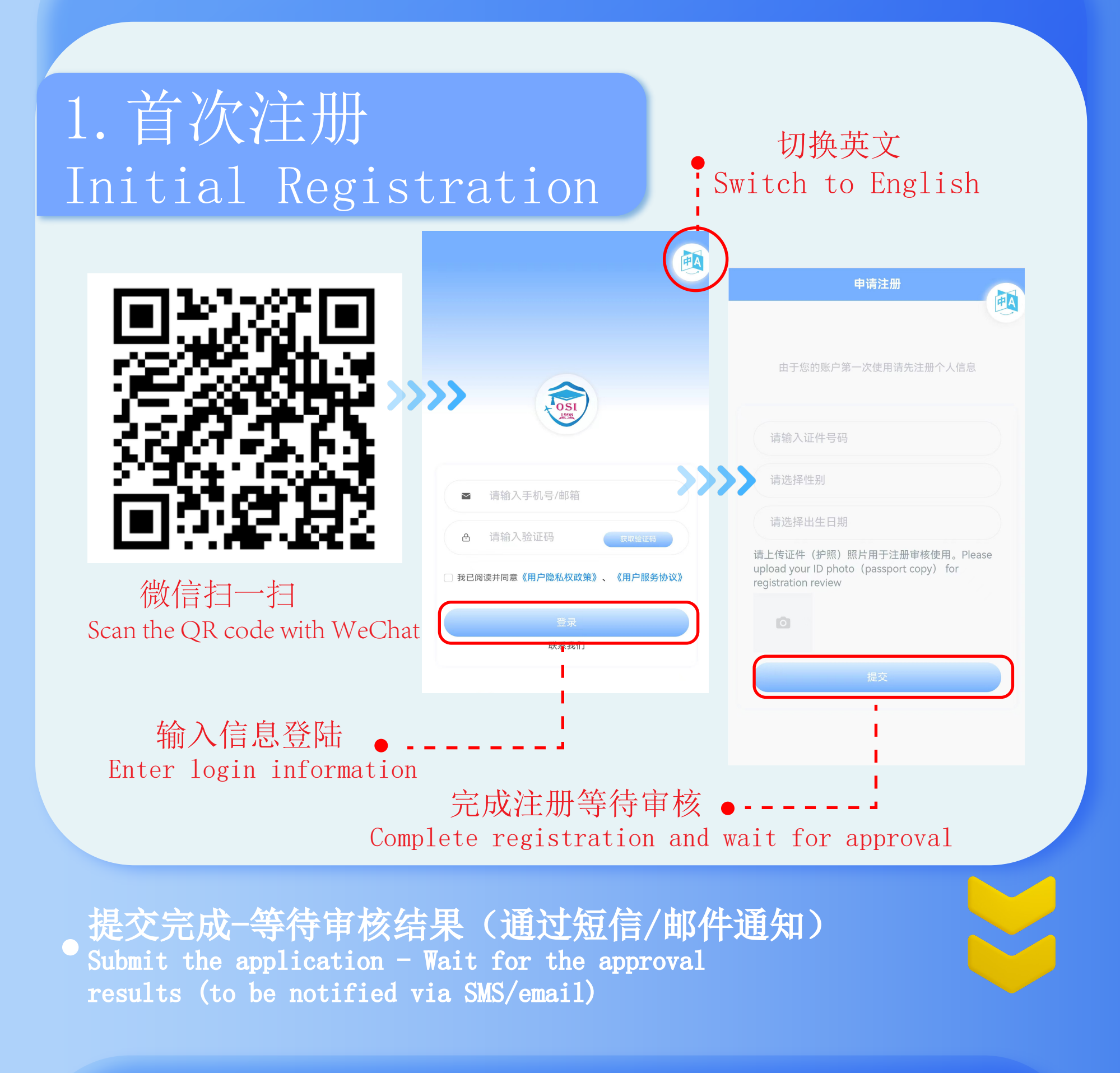

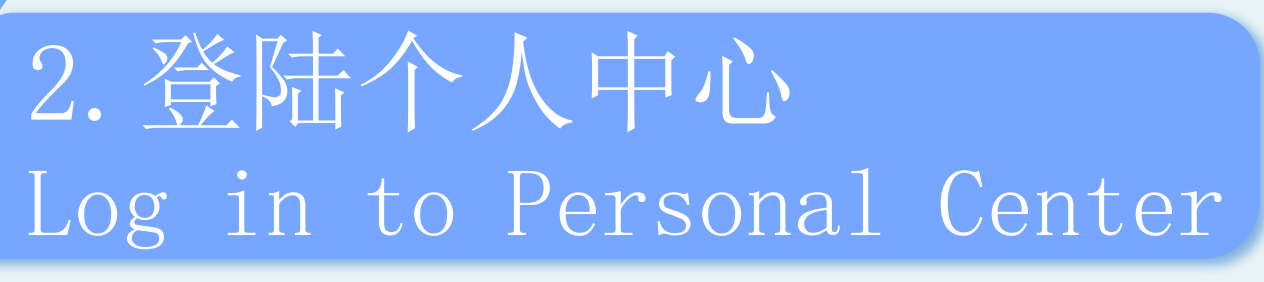

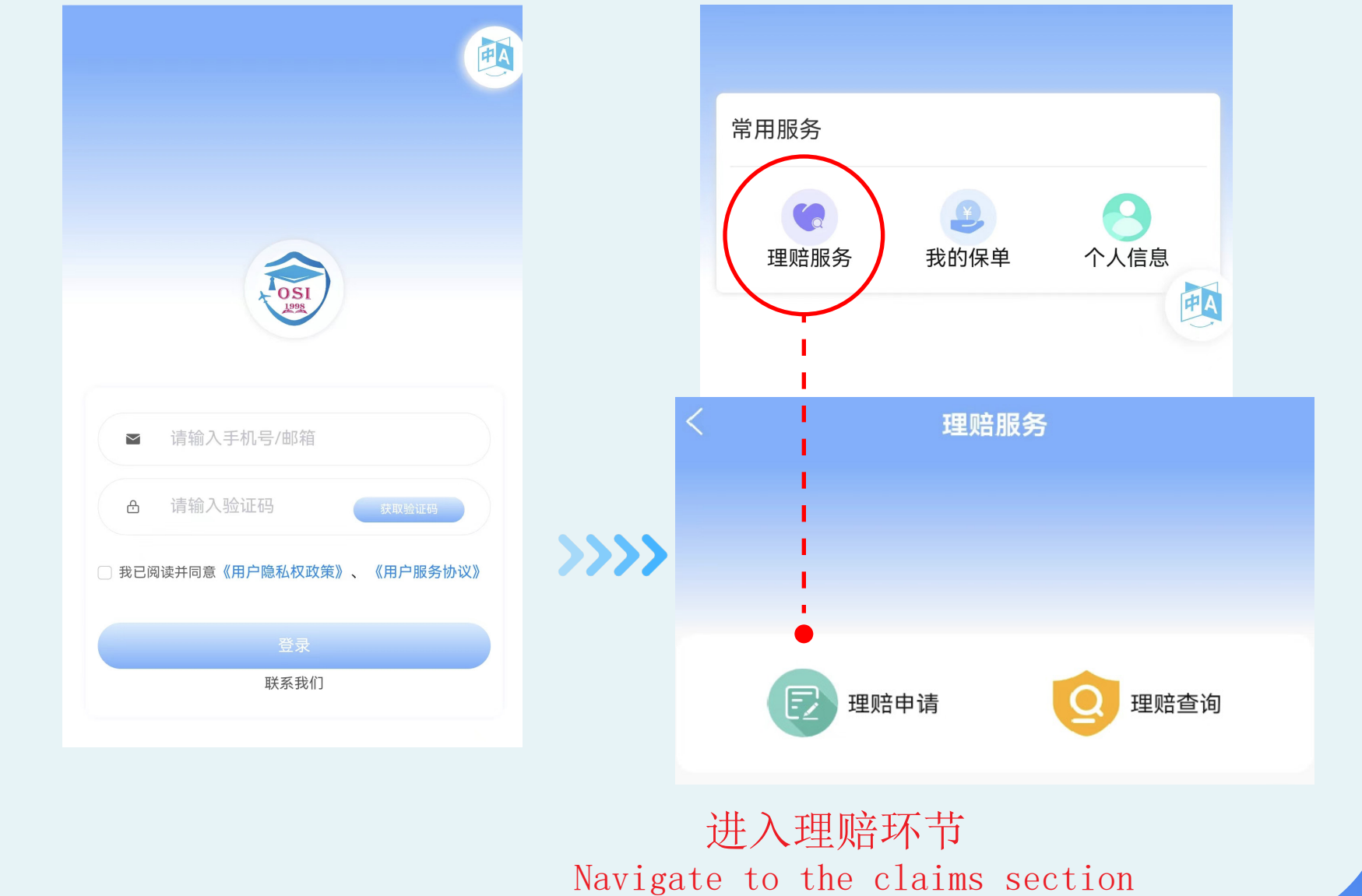

## 3. 理赔申请 Claim Application

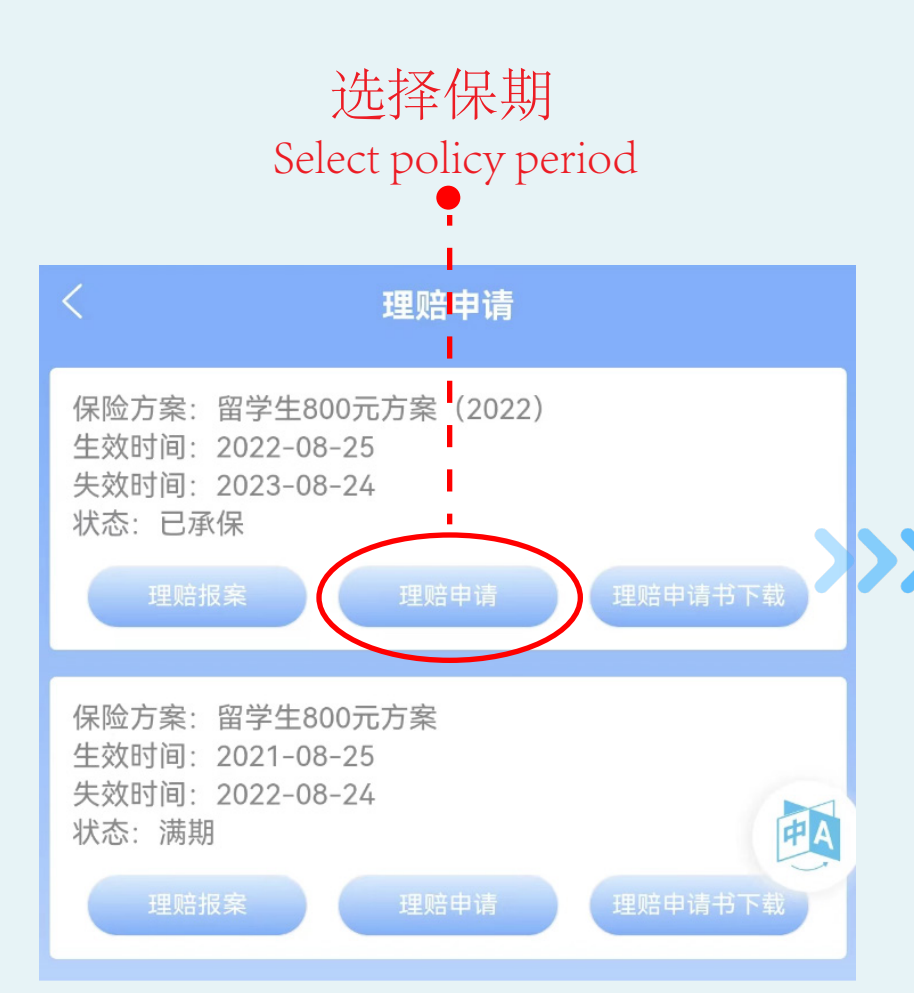

| < 3                              | 理赔申请              |
|----------------------------------|-------------------|
| <b>个人信息</b><br>请确认个人信息是否正确       |                   |
| 证件号码                             | 1 999             |
| 证件姓名                             | ZE 'AN            |
| 中文名                              |                   |
| 性别                               |                   |
| 国籍                               |                   |
| 出生日期                             | 1 01              |
| 机构名称                             |                   |
| 手机号                              | 1                 |
| 邮箱                               |                   |
| <b>收款账户</b><br>请务必保证账户户名与储蓄<br>败 | 卡持有人姓名一致,否则将导致转账失 |
| 是否本人收款                           | 请选择是否是本人收款 >      |
| 银行户名                             | 银行户名              |
| 银行账号                             | 请输入银行账号           |

|                                                                                                    | 银行账号                     | 请输入银行账号 |
|----------------------------------------------------------------------------------------------------|--------------------------|---------|
| ·<br>「<br>「<br>「<br>「<br>二<br>」<br>」<br>」<br>□<br>□<br>□<br>□<br>□<br>□<br>□<br>□<br>□<br>□<br>□<br>□<br>□ | 开户行                      | 请输入开户行  |
| Provide bank account information                                                                           | <b>银行账号信息</b><br>请上传银行账号 |         |

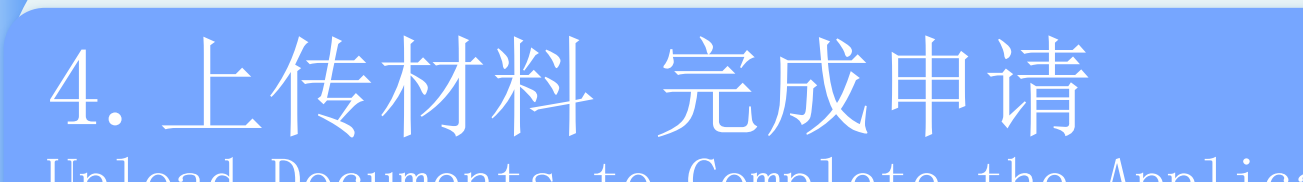

Upload Documents to Complete the Application

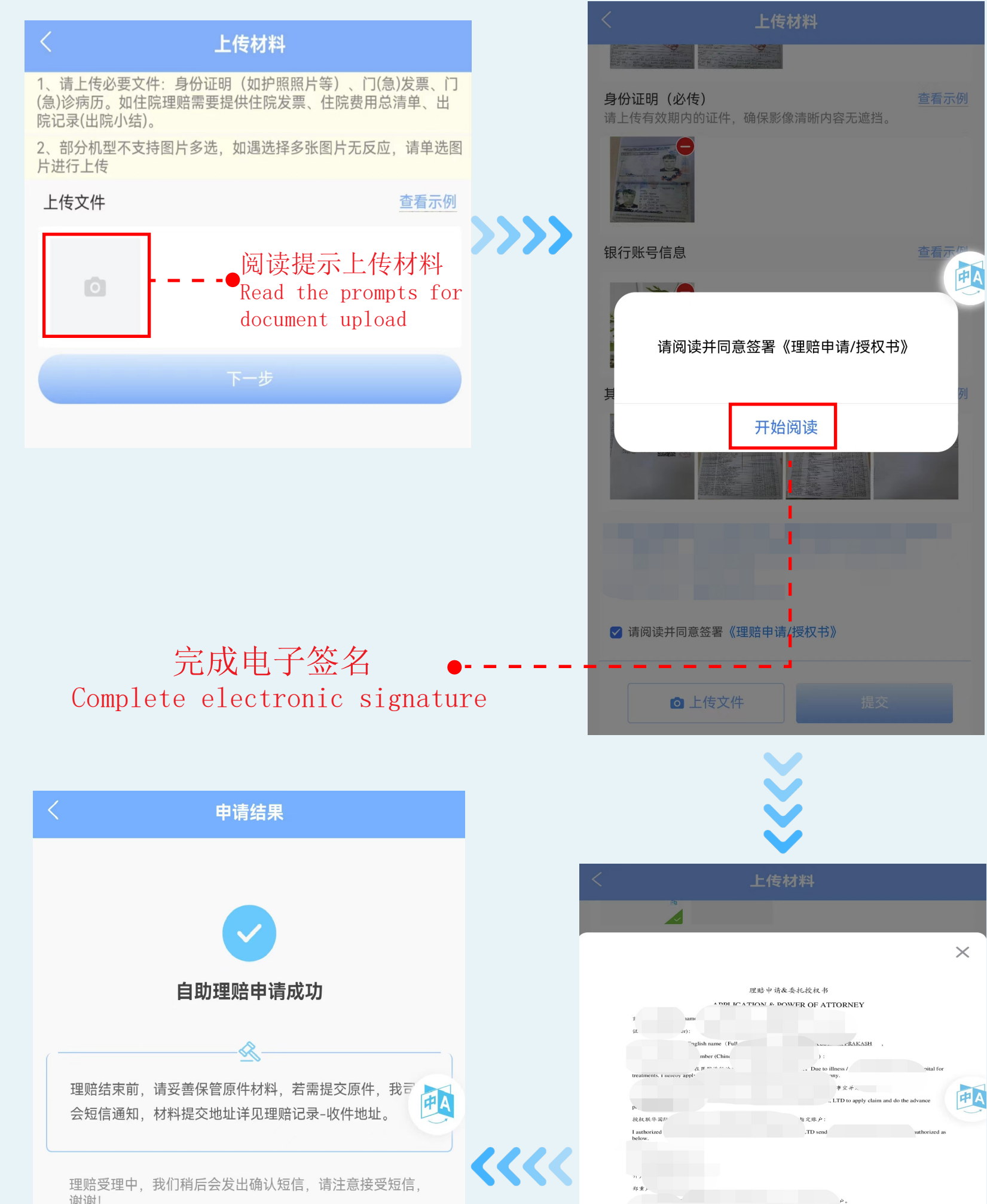

| 会短信通知,材料提交地址详见理赔记录-收件地址。                                                |                                | p.<br>校礼联年周99<br>Lauthorized<br>below.                | 、LTD to apply claim and do the advance<br>句文明 产:<br>                                          | 6   |
|-------------------------------------------------------------------------|--------------------------------|-------------------------------------------------------|-----------------------------------------------------------------------------------------------|-----|
| 理赔受理中,我们稍后会发出确认短信,请注意接受短信,<br>谢谢!                                       | ~~~~                           | n.,<br>称意。<br>                                        | ۴.<br>.ant of Unichina International Invarance                                                |     |
| 查看理赔记录                                                                  |                                | 2<br>I oc<br>undertas,<br>S.&.A<br>I rob,<br>insuran, | inces, I am willing<br>in the<br>k (6.16 / 55 % (Insured signature) :<br>i AgDate: 2023-07-15 | 0   |
| 确认信息理赔申请成功<br>Confirm information Claim<br>application submit successfu | <b></b>                        | 申请书确认                                                 | 下载理赔申请书                                                                                       |     |
|                                                                         |                                |                                                       |                                                                                               |     |
|                                                                         |                                | 补充流                                                   | 积                                                                                             |     |
|                                                                         | ppler                          | nentary                                               | v Proce                                                                                       | ess |
|                                                                         |                                |                                                       |                                                                                               |     |
| 如果您收到问题件通知需<br>If you receive a notification for addition               | 要补充 <sup>7</sup><br>ional docu | 材料,请按<br>ments, please fol                            | 照如下操化<br>low these steps                                                                      | F   |
|                                                                         | <                              |                                                       |                                                                                               |     |

| < | 理赔服务                              |      |
|---|-----------------------------------|------|
|   |                                   |      |
|   |                                   |      |
| E | 赔申请 补充材料 理赔查询                     |      |
|   | <b>E</b>                          |      |
|   |                                   |      |
|   |                                   |      |
|   | 进入理赔服务                            |      |
|   | 点击补充材料                            |      |
| А | cess the claims service and click | c or |

"Supplement Documents"

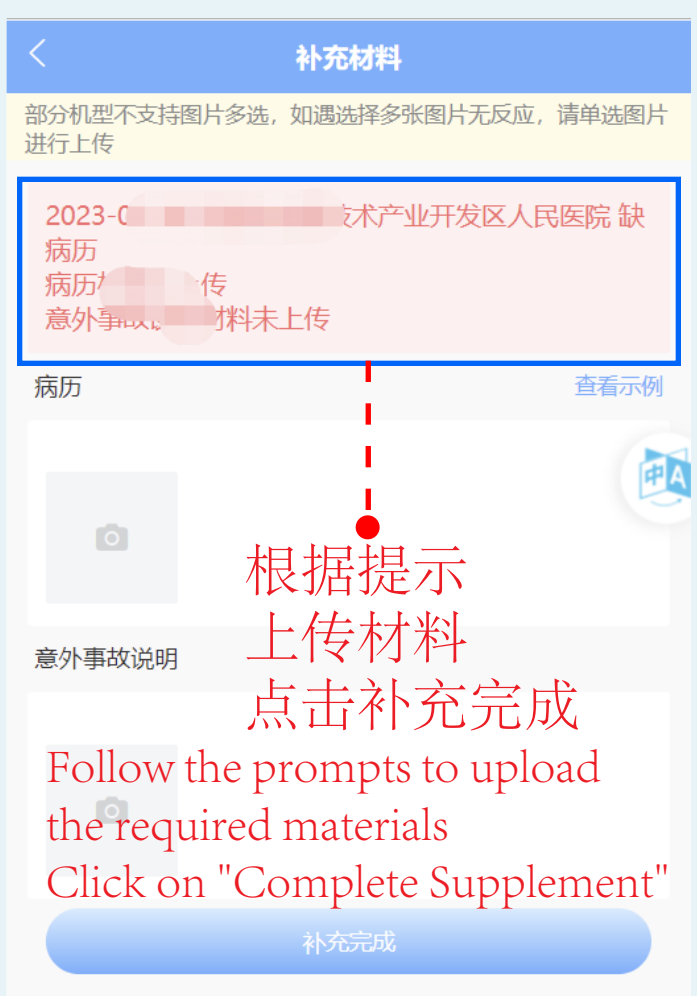

联系电话Contact Number: 400-810-5119

官方网站Official Website: www.lxbx.net